## How do Students Request License Keys?

1. Log into Brightspace (<u>https://itacademy.brightspace.com/</u>):

VMWare / D2L Brightspace

| Username *            |  |
|-----------------------|--|
| Password *            |  |
|                       |  |
| Forgot your password? |  |

2. This brings you to the Brightspace homepage. On the navbar you will see: **Get VMware Software & Licenses** 

| VMWare: / D2L BRIGHTSPACE        |                             |                             |         | þ         | <u>ل</u> | . 🗭       | D2L.Demo InstructorA<br>Impersonating |
|----------------------------------|-----------------------------|-----------------------------|---------|-----------|----------|-----------|---------------------------------------|
| Get VMware Software & Licenses ~ | Program Support             | Return to 'My Account' Page | Foundat | tional Co | ourses   | Help 🗸    |                                       |
| Request Software License Keys    |                             |                             |         |           |          |           |                                       |
| Download VMware Workstation Pro  |                             |                             |         | Anno      | uncemei  | nts 🗸     |                                       |
| Download VMware Fusion Pro       | are Software Lice           |                             |         | т         | here are | no announ | cements to                            |
| Download other VMware Software   | -                           | _                           |         | d         | isplay.  |           |                                       |
| SÓFTWARE                         | <b>vm</b> ware <sup>*</sup> | <b>vm</b> ware <sup>*</sup> |         |           |          |           |                                       |

3. If you click on **Get VMware Software & Licenses** you will find a link you need to click: **Request Software License Keys** 

| VMWare / D2L Brightsp.ce         |                   |                             |         | þ       | <b>₽</b>        | D2L<br>Impe    | Demo InstructorA<br>ersonating |  |  |
|----------------------------------|-------------------|-----------------------------|---------|---------|-----------------|----------------|--------------------------------|--|--|
| Get VMware Software & Licenses ~ | Program Support   | Return to 'My Account' Page | Foundat | ional C | ourses          | Help 🗸         |                                |  |  |
| Request Software License Keys    |                   |                             |         |         |                 |                |                                |  |  |
| Download VMware Workstation Pro  |                   |                             |         | Anno    | Announcements 🗸 |                |                                |  |  |
| Download VMware Fusion Pro       | are Software Lice |                             |         | т       | here are        | e no announcem | ents to                        |  |  |
| Download other VMware Software   |                   | 100014/21/01                |         | d       | isplay.         |                |                                |  |  |
| SÓFTWARE                         | viiiware          | viiiware                    |         |         |                 |                |                                |  |  |

4. After clicking **Request Software License Keys**, **if you have an active/current subscription** you will be taken to the **Software Repository page** where you can request your software key(s):

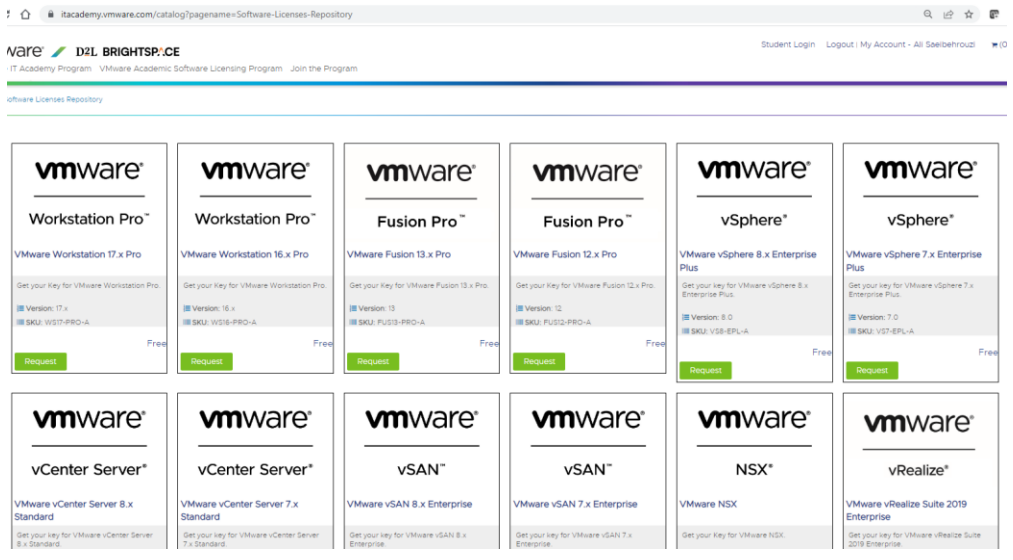